## BIBLIOTECA VIRTUAL

Para utilizar a biblioteca virtual acesse AVA através do link: https://ava.faciencia.edu.br/login/index.php, Insira seu usuário e senha:

|                      | faculdade<br>Faciencia |  |  |  |  |
|----------------------|------------------------|--|--|--|--|
| biblioteca.faciencia |                        |  |  |  |  |
| •••••                |                        |  |  |  |  |
|                      | Acessar                |  |  |  |  |
|                      | Perdeu a senha?        |  |  |  |  |
|                      | Aviso de Cookies       |  |  |  |  |

E clique em acessar

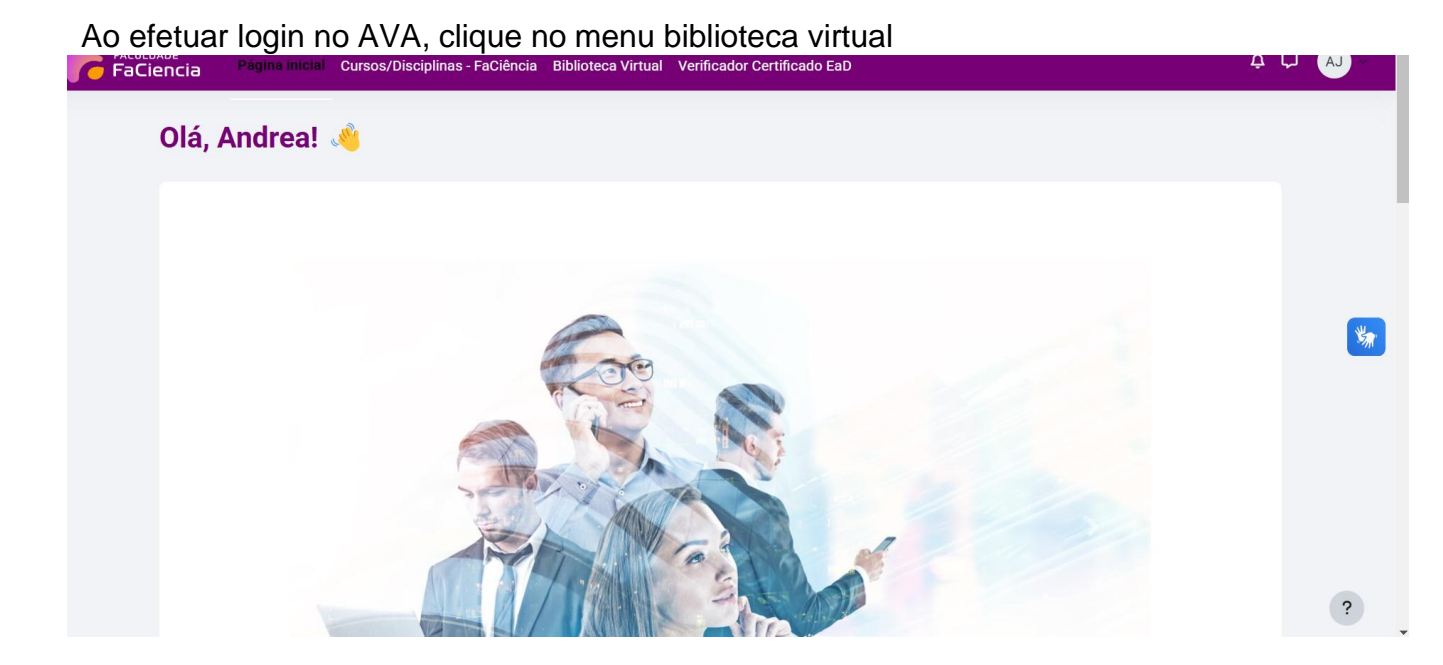

Lá aparecerã a Biblioteca Curatoria

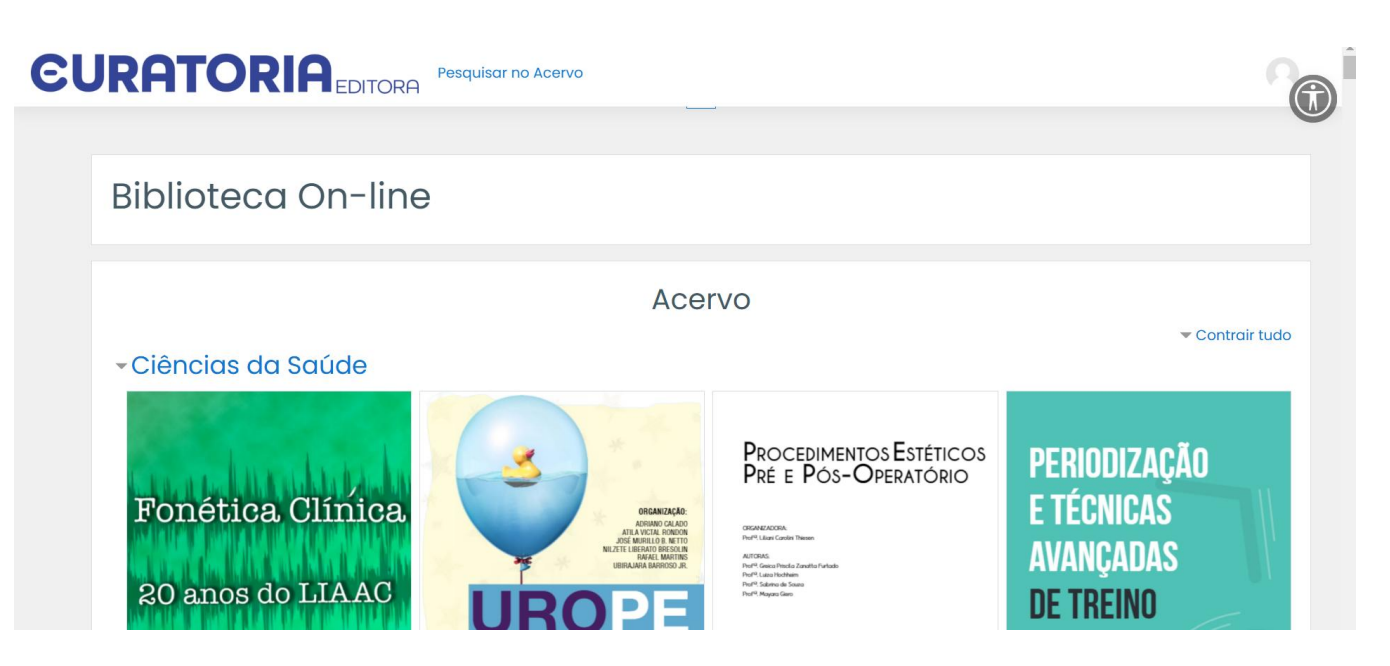

Clique em contrair tudo e na barra de pesquisa digite o termo de pesquisa desejado. A pesquisa poderá ser realizada por título, autor ou assunto.

| El | JRATORIA EDITORA Pesquisar no Acervo                                                                                                    |
|----|----------------------------------------------------------------------------------------------------|
|    | <ul> <li>Ciências Biológicas</li> <li>Ciências Exatas e da Terra</li> <li>Ciências Humanas</li> <li>Linguística, Letras e Artes</li> <li>Engenharias</li> <li>Multidisciplinar</li> <li>Periódicos, Revistas e Recursos Digitais</li> <li>Laboratórios Virtuais</li> <li>EJA - Ensino Fundamental</li> </ul> |
|    | Pesquisar no acervo Vai                                                                                                    |

Ao digitar os termos e encontrar o encontrar o livro de sua preferência, basta clicar no mesmo, que ele abrirá, permitindo realizar sua leitura

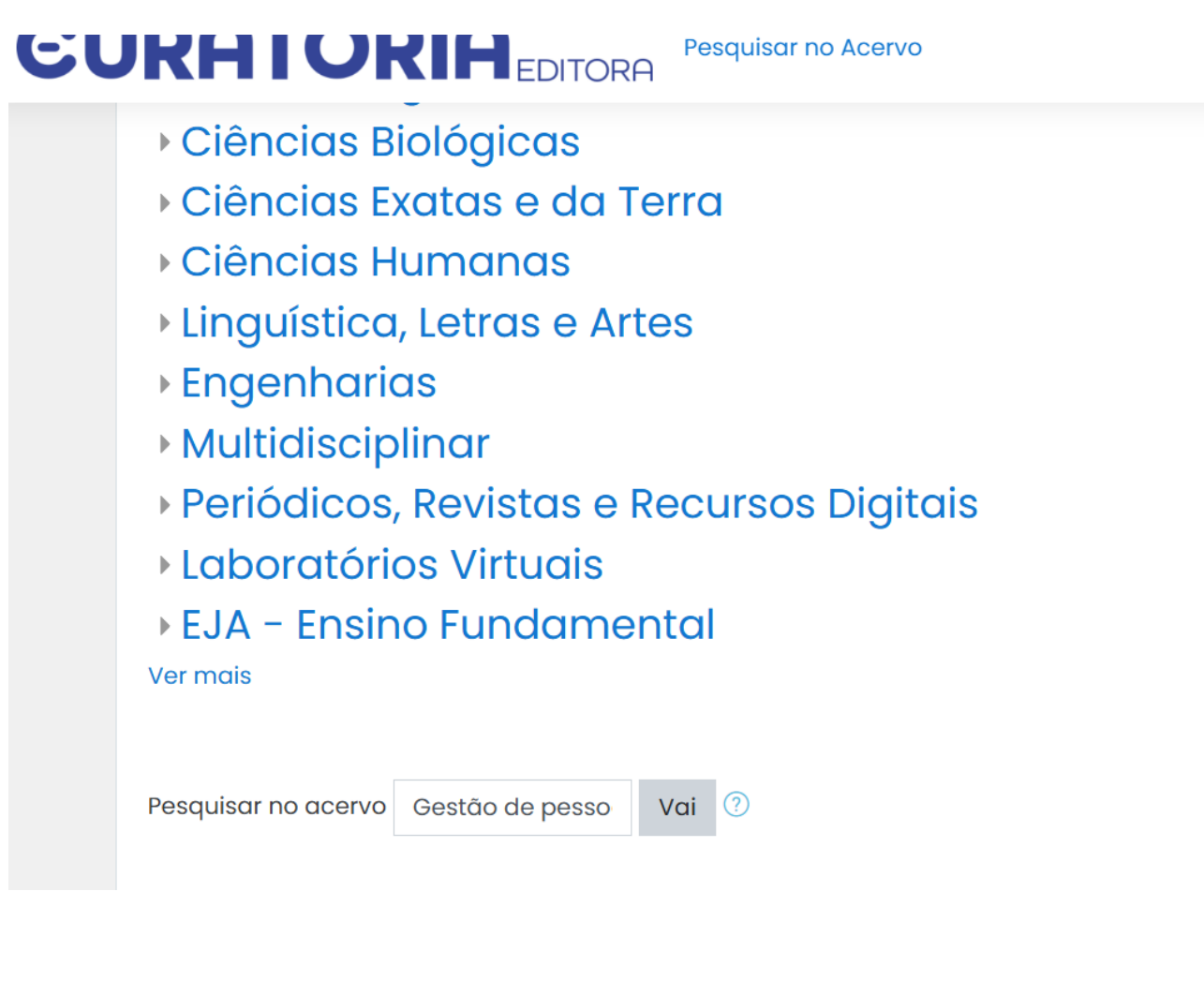

| ≡ | CURATORIA EDITORA Pesquisar no Acervo                                      |                                                                      |                                                                                 |                                                                                                    |  |  |
|---|----------------------------------------------------------------------------|----------------------------------------------------------------------|---------------------------------------------------------------------------------|----------------------------------------------------------------------------------------------------|--|--|
|   | Biblioteca On-line                                                         |                                                                      |                                                                                 |                                                                                                    |  |  |
|   | Página inicial Acervo Buscar G                                             | Gestão de pessoas                                                    | Pesquisar no ac                                                                 | ervo Gestão de pessoas Vai                                                                             |  |  |
|   | Resultados da busca: 33                                                    |                                                                      |                                                                                 |                                                                                                    |  |  |
|   | APPENDIX 13.155<br>Manual Associations                                     | Exp Instrument in Mannangin Vitike                                   | WHERE AND IN DOME OF WHERE TO DO STATE OF BUILDING TO BUILDING TO THE OF THE DO |                                                                                                    |  |  |
|   |                                                                            | Elaboração de Planos<br>de Capacitação<br>Apostila                   |                                                                                 | Módulo 5<br>Gestão de Pessoas                                                                          |  |  |
|   | EDUCAÇÃO PERMANENTE COMO<br>FERRAMENTA ESTRATÉGICA DE<br>GESTÃO DE PESSOAS | Diretoria de Desenvolvimento Gerencial<br>Programa Gestão de Pessoas | Rotow Ann Tores<br>Mein Heine Rotan<br>Marca Parla Della Brither                | Diretoria de Desenvolvimento Gerencial<br>Pregrana de Desenvolvimento de<br>Gerente Operacionais (DEO) |  |  |

A plataforma retorna a quantidade de títulos disponíveis.

A Curatoria conta com recursos de acessibilidade, como ampliação da fonte e com o sotware VLIbras integrado.

Os livros que entram na plataforma, não saem, significa que sempre estarão à disposição. A ampliação do acervo ocorrer diariamente e também é feita por demanda. Quando a instituição necessita, solicitamos à empresa que nos disponibilize mais títulos.

Caso o aluno ou professor necessitem, eles poderão solicitar à bibliotecária o livro na íntegra em PDF e o mesmo será entregue ao solicitante.